## 開通臺北市單一身分驗證帳號使用說明(學生版)

一、 登入網址: <u>https://ldap.tp.edu.tw</u>

- 輸入預設密碼:文山範例->學生學號 107999,身分證字號 B987654321
  - 預設帳號則為 wsses107999。(學校網域名稱+學號)
  - 預設密碼為654321。(身分證後6碼)

| 臺 | また<br>北市校園單一身分<br>              | · 驗證服務   |
|---|---------------------------------|----------|
|   | 歡迎使用<br>請輸入您的使用者名稱與密碼:          |          |
|   | <b>輸入預設帳號</b><br><sup>帳號…</sup> |          |
|   | 輸入預設密碼<br>重設密碼 忘記<br>全入         | ● 振號、密碼? |
|   | <b>改用台北</b> 通帳號登,               |          |
|   | 親子帳號申請                          |          |
|   | 單一身分驗證系統帳號<br>-                 | 調題       |

2. 更改帳號: 帳號請更改為 ws107999

|                                                                                                    | 變更(建立)帳號                                                                                                 |                                        |
|----------------------------------------------------------------------------------------------------|----------------------------------------------------------------------------------------------------|----------------------------------------|
|                                                                                                    | 注意:為了避免帳號遭到盜用,請勿繼續使用預設帳                                                                                  | 長號與預設密碼!                               |
|                                                                                                    | 目前的自訂機號                                                                                                  |                                        |
|                                                                                                    | XXXX123456789                                                                                            | 輸入目前登入使用的帳號                            |
|                                                                                                    | 新機號                                                                                                    |                                        |
|                                                                                                    | ******                                                                                                   | 輸入修改的帳號                                |
|                                                                                                    | 請再輸入一次新帳號                                                                                                |                                        |
|                                                                                                    | *****                                                                                                    | 再次輸入修改的帳號                              |
|                                                                                                    | 確定                                                                                                    |                                        |
|                                                                                                    |                                                                                                    |                                        |
|                                                                                                    |                                                                                                    |                                        |
|                                                                                                    |                                                                                                    |                                        |
|                                                                                                    |                                                                                                    |                                        |
|                                                                                                    |                                                                                                    | 至人                                     |
|                                                                                                    |                                                                                                    | <u>₹</u> ∧                             |
| 龍夏 (建立) 磷铁                                                                                                    |                                                                                                    | ■●●●●●●●●●●●●●●●●●●●●●●●●●●●●●●●●●●●●● |
| 旋更(建立)研究<br>細胞物質の小1                                                                                                    |                                                                                                    | ●●●●●●●●●●●●●●●●●●●●●●●●●●●●●●●●●●●●●  |
| 變更(建立)領號<br>視號變更成功!                                                                                                    |                                                                                                    | ₹~~<br>帳號修改<br>點選登入                    |
| 整更(建立)領統                                                                                                    | 11於佛號與預設密碼!                                                                                              | ■<br>帳號修改<br>點選登入                      |
| 寛更 (建立) 磷號<br>張號國更成功 !<br>主意:為了避免捕號遭到盜用 · 請勿繼續使用引<br>目前的自訂捐號                                                                                                    | 11肢横號與預設密碼!<br>2010年1月11日                                                                                | ■<br>帳號修改<br>點選登入                      |
| 要更(建立)磷硫<br>構驗需更成功!<br>主意:為了最危機就遭到這用,請勿繼續使用引<br>目前的自訂模號<br>若吃個沒有機能請勿填落,請勿輸人電子委                                                                                                    | 載於構就與預設當碼!<br>IPk或手機鏡碼                                                                                   | ● 帳號修改<br>點選登入                         |
| 雙更(建立)機號<br>機號鹽更成功 !<br>注意:為了避免機號遭到盜用,歸勿繼續使用引<br>目前的自訂機號<br>和您要沒有機號請的填落,請勿輸人電子優<br>新機號                                                                                                    | 戰於機號與預設密碼!<br>2件或手機鏡碼                                                                                    | <b>■</b><br>帳號修改<br>點選登入               |
| 變更(建立) 稍號<br>機號變更成功 !<br>注意:為了聖念規號遭到這用。請勿繼續使用別<br>目前的自訂預號<br>起您要沒有視號還勿成為,請勿輸人電子蛋<br>新模號                                                                                                    | 11鼓横號與預設證碼!<br>2件成手機號碼                                                                                   | ■<br>帳號修改<br>點選登入                      |
| 整更 ( 建立 ) 税號<br>機號整更成功 !<br>注意:為了聖念機就遭到這用。請切繼續使用的<br>目前的自訂税號<br>起它服沒有例就請勿成為,請勿輸人電子面<br>新税號<br>」<br>」                                                                                                    | 11战械號與預設當碼!<br>176次手機號碼                                                                                  | ● 帳號修改<br>點選登入                         |
| 整更 ( 建立 ) 领统<br>预装置更成功 !<br>注意:為了聖念領統遭到盜用。請勿繼續使用所<br>目前的自訂領統<br>起它服沒有與號語勿領寫。請勿輸人電子面<br>斯視號<br>                                                                                                    | 1.<br>1.<br>1.<br>1.<br>1.<br>5.<br>5.<br>5.<br>5.<br>5.<br>5.<br>5.<br>5.<br>5.<br>5.<br>5.<br>5.<br>5. | ● 帳號修改<br>點選登入                         |
| <ul> <li>雙更(建立) 税號</li> <li>税號雙叉成功 !</li> <li>注意:為了進先機號遭到這用,請勿繼續使用別</li> <li>目前的自訂稅號</li> <li>都企裡沒有稅號語切如高,請勿輸入電子母</li> <li>新祝號</li> <li>請評輸入一次新税號</li> <li></li> <li></li></ul> | 1.鼓棋號與預設當碼!<br>7件或手機號碼                                                                                   | ● 帳號修改<br>點選登入                         |

3. 變更密碼

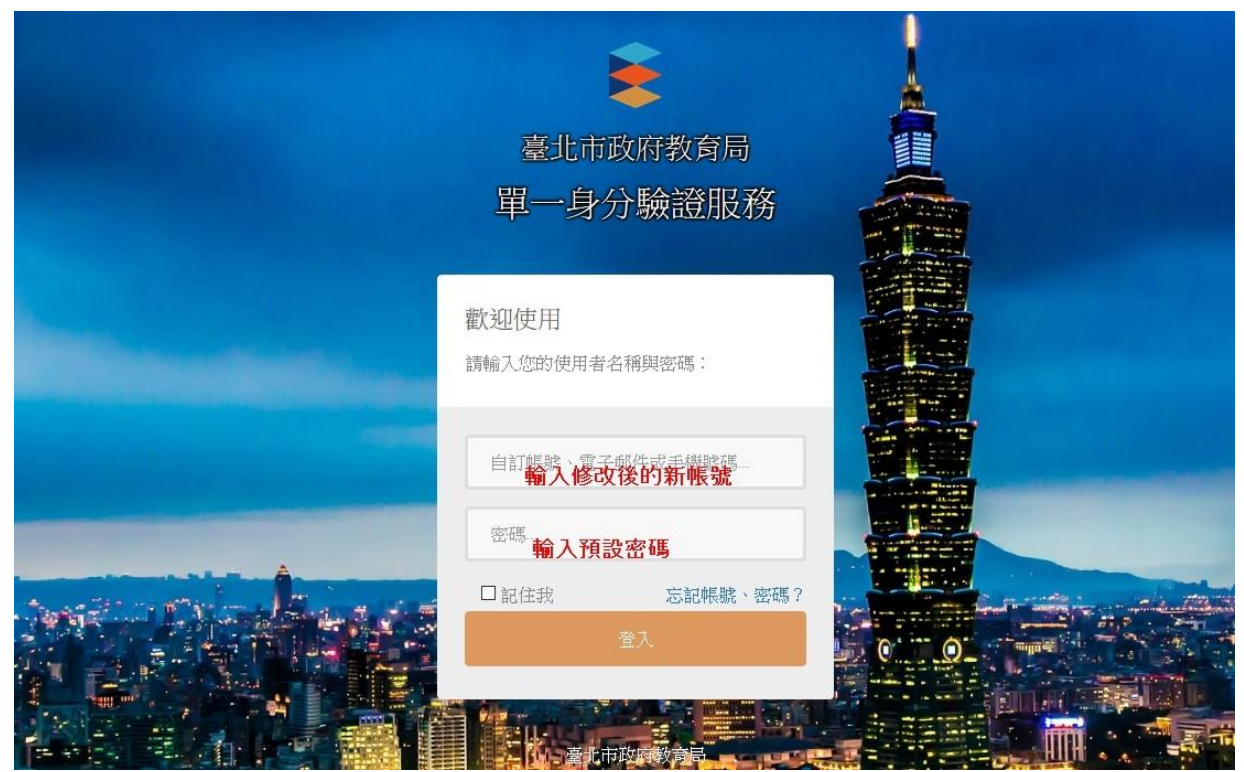

密碼也請先改為與帳號相同

| 怠:為了避免喉號遭到盜用,請勿<br>東密碼 | <sup>屋</sup> 續使用損設帳號與損設密碼! |  |
|------------------------|----------------------------|--|
|                        | 輸入登入時使用的密碼                 |  |
| 新密碼                    |                            |  |
|                        | 輸入修改的密碼                    |  |
| 請再輸入一次新密碼              |                            |  |
|                        | 再次輸入修改的密碼                  |  |
| Tateria                |                            |  |

成功變更密碼後,點選登入。

|                                |        | 登入 |
|--------------------------------|--------|----|
| 这更密碼                           |        |    |
| 密碼變更成功!                        |        |    |
| 意:為了避免帳號遭到盜用,請勿繼續使用預設帳號<br>原密碼 | 與預設密碼! |    |
| 新密碼                            |        |    |
| at THE ALL AND ALL AND A       |        |    |
| BH T3 HEI / 3//W 02 49         |        |    |
| 確定                             |        |    |
|                                |        |    |

Г

٦

使用修改後的帳號密碼登入

|          | Example 1                           |         |
|----------|-------------------------------------|---------|
| <u>-</u> | 北市校園單一身分                            | 驗證服務    |
|          |                                     |         |
|          | 歡迎使用                                |         |
|          | 請輸入您的使用者名稱與密碼:                      |         |
|          | <mark>輸入帳號</mark><br><sup>帳號…</sup> |         |
|          | #4 1 cb/7F                          |         |
|          | 翹八名调                                | •       |
| -        | 重設密碼 忘記帳                            | 號、密碼?   |
| Strate 3 |                                     |         |
|          | 改用台北通帳號登入                           | 0       |
|          | 親子帳號申請                              |         |
|          |                                     | and the |
|          | 單一身分驗證系統帳號問                         | 問題      |
|          |                                     |         |

4. 修改個資:

如果帳號沒有電子郵件資料,會要求輸入電子郵件。電子郵件可用於忘記帳號密碼、帳號鎖定登訊息通知使用,請務必 填寫。

該電子郵件若已在本系統使用過則請勿再使用(通常會發生在 同時有兄弟姊妹在台北市念書,又填寫父母親的 Email)。

| 意:電子郵件將作為傳送帳號鎖短 | 它通知、重設密碼…等系統訊息使用,請務必填寫! |
|-----------------|-------------------------|
| 身份別             | 教師                      |
| 姓名              | 林小美                     |
| 性別              | 女                       |
| 出生日期            | 19900707                |
| 電子郵件            |                         |
|                 | □允許使用電子郵件代替自訂帳號進行登入     |
| 手機號碼            |                         |
|                 | □允許使用手機號碼代替自訂帳號進行登入     |
| 學校              | Read The second second  |
| 單位              | 教務處                     |
| 職稱              | 教學組長                    |

修改個資成功

| 修改個資             |                                   |
|------------------|-----------------------------------|
| 您的個人資料設定已經儲存!    |                                   |
| 主意:電子郵件將作為傳送帳號鎖別 | 2通知、重設密碼等系統訊息使用,請務必填寫!            |
| 身份別              | 教師                                |
| 姓名               | 林小美                               |
| 性別               | 女                                 |
| 出生日期             | 19900707                          |
| 電子郵件             | - Contraction - Contraction       |
|                  | □ 允許使用電子郵件代替自訂報號進行登入              |
| 手機號碼             |                                   |
|                  | □允許使用手機號碼代替自訂帳號進行登入               |
| 學校               | and the state of the state of the |
| 單位               | 教務處                               |
| 職稱               | 教學組長                              |
|                  | 確定                                |
|                  |                                   |

## 5. 個人資料管理:

| 臺北市教育人員單一身份驗證服務 |          | 林小美 *        |
|-----------------|----------|--------------|
|                 | 主控面板     | 回営員 全論管理     |
|                 | 您已经登入系统! | 修改個貨<br>遼夏佛統 |
|                 |          | 變更密碼<br>登出   |
|                 |          |              |

二、 登入教育版 Google 教育版帳號

可直接於 Google 登入畫面輸入帳號: <u>ws107999@gs.tp.edu.tw</u>, 畫面會轉跳到單一身分驗證登入畫面,此時只要輸入單一身分驗 證的帳密即可進入 Google。